# **Google Chrome Extensions**

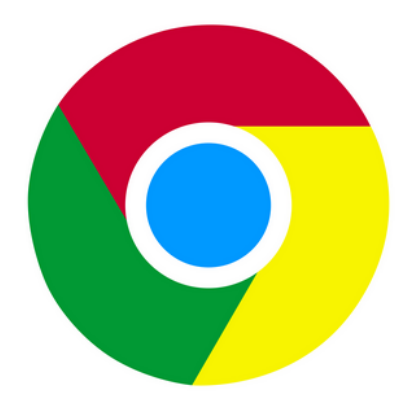

life michael

#### Jump Start

### Introduction

- The google chrome extensions are small programs that modify the google chrome web browser.
- The main technologies in use when developing google chrome extensions include web technologies, such as HTML, JavaScript and CSS.

#### The manifest.json File

 The purpose of this file is to describe the extension and provides its meta data to the web browser.

```
{
  "name": "My Hello World Extension",
  "version": "1.0",
  "manifest_version": 2,
  "description": "This extensions prints Hello World",
  "browser_action": {
    "default_icon": "helloicon.png",
    "default_popup": "hello.html"
  }
}
```

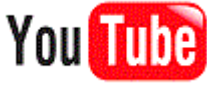

#### The HTML File

 We shall place the HTML file within the same folder that includes the files of the new extension. The HTML file cannot reside out of that folder.

<h1>Hello World!</h1>

#### The icon File

 The icon file should be with the PNG format. It should be with the 19x19 dimension.

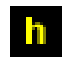

- When developing extensions for the google chrome web browser we better switch to Developer Mode.
- In order to switch into that mode we should first select Tools->Extensions.

| 🖉 The Passion for Teaching! 🛛 🛛 | Options                | × 🕀                                                                                                    | an an .                                                          |                                                       |                            |                                                                             |  |
|---------------------------------|------------------------|----------------------------------------------------------------------------------------------------|------------------------------------------------------------------|-------------------------------------------------------|----------------------------|-----------------------------------------------------------------------------|--|
| ← → C 🕓 www.xperat              | to.com/en/joomla/      |                                                                                                    |                                                                  |                                                       |                            | 🖈 🥹 🗟 🔦                                                                     |  |
|                                 | XPerato so             |                                                                                                    | New tab<br>New window<br>New incognito wi                        | Ctrl+T<br>Ctrl+N<br>ndow Ctrl+Shift+N                 |                            |                                                                             |  |
|                                 | Home Courses           | Services Articles The News About Us Con                                                                                                 | ut Us Contact Us Q, search                                       |                                                       |                            | Cut         Copy         Paste           -         100%         +         • |  |
|                                 | Main Menu              | The Passion for Teaching!                                                                                                    | Polls<br>Favorite way to lea                                     | Save page as<br>Find<br>Print                         | Ctrl+S<br>Ctrl+F<br>Ctrl+P |                                                                             |  |
|                                 | nome                   |                                                                                                    | Always show bookmarks bar                                        | Ctrl+Shift+B                                          | Tools                      | •                                                                           |  |
|                                 | Courses >              | Oracle Certified Professional Java Programm                                                                                             | Create application shortcuts                                     |                                                       | Bookmark manag             | er                                                                          |  |
|                                 | Services >             | Written by Haim Michael Sunday, 20 March 2011 08:19 The Oracle Certified Professional Java Programmer exam is or                        | Extensions                                                       |                                                       | History                    | Ctrl+H                                                                      |  |
|                                 | Articles               |                                                                                                    | Task manager Shift+Esc                                           |                                                       | Downloads                  | Ctrl+J                                                                      |  |
|                                 | The News               | certification exams in the IT world. Taking it without a detailed                                                                       | Clear browsing data                                              | Ctrl+Shift+Del                                        | Options                    |                                                                             |  |
|                                 | About Us               | tailure.                                                                                                    | Report an Issue                                                  |                                                       | About Google Chrome        |                                                                             |  |
|                                 | Contact Us             | The Oracle Certified Professional Java Pr<br>SCJP) certification exam is one of the mos<br>world. Taking it without making the effort a | Encoding<br>View source<br>Developer tools<br>JavaScript console | ►<br>Ctrl+U<br>Ctrl+Shift+I                           | Help<br>Exit               | pages (1)<br>F1                                                             |  |
|                                 | Zindell Technologia    | work requires us to be familiar with those                                                                                              |                                                                  | Ctrl+Shift+J                                          |                            |                                                                             |  |
|                                 | Zindeli Technologies   | language reflected in our work, the OCP Java                                                                                            | a Programmer exam requires                                       | Featured Links:                                       |                            |                                                                             |  |
|                                 | Life Michael Blog >    | USE to know the other parts as well. It is highly                                                                                       | recommended to take the                                          | Abelski Free Courses                                  | and aniov                  |                                                                             |  |
|                                 | Abelski Free Courses   | mock exams as possible. Acquiring this certification will most likely p                                                                 | pave your way to more                                            | free courses about vario                              | us                         |                                                                             |  |
|                                 | Zuntel Consulting      | professional possibilities and will allow you to proceed with taking th<br>exams that cover topics in Java EE.                          | ne other Java certification                                      | infomration technologies,<br>Java, PHP, C# and others | , including<br>s! Interact |                                                                             |  |
|                                 | Key Concepts           | Last Hadded as Sunday 20 March 2044 09:20                                                                                               |                                                                  | questions and evolve!                                 | s for your                 |                                                                             |  |
|                                 | Agile Manifesto >      | read more                                                                                                    |                                                                  | Holon Institute of Techno<br>Learn advance practical  | logy                       |                                                                             |  |
|                                 | Open Source Initiative |                                                                                                    |                                                                  | software development. L<br>your profeesionalism. Le   | Jpgrade<br>arn in HIT.     | -                                                                           |  |
|                                 |                        |                                                                                                    | Aug 10.00100.00                                                  | EN 🕐 🏺                                                | 100%) 🖝 🔺                  | 1:12 PM<br>4/15/2011                                                        |  |

 On top right we can find a +/- sign we can use to turn on/off the Developer Mode state.

Developer mode

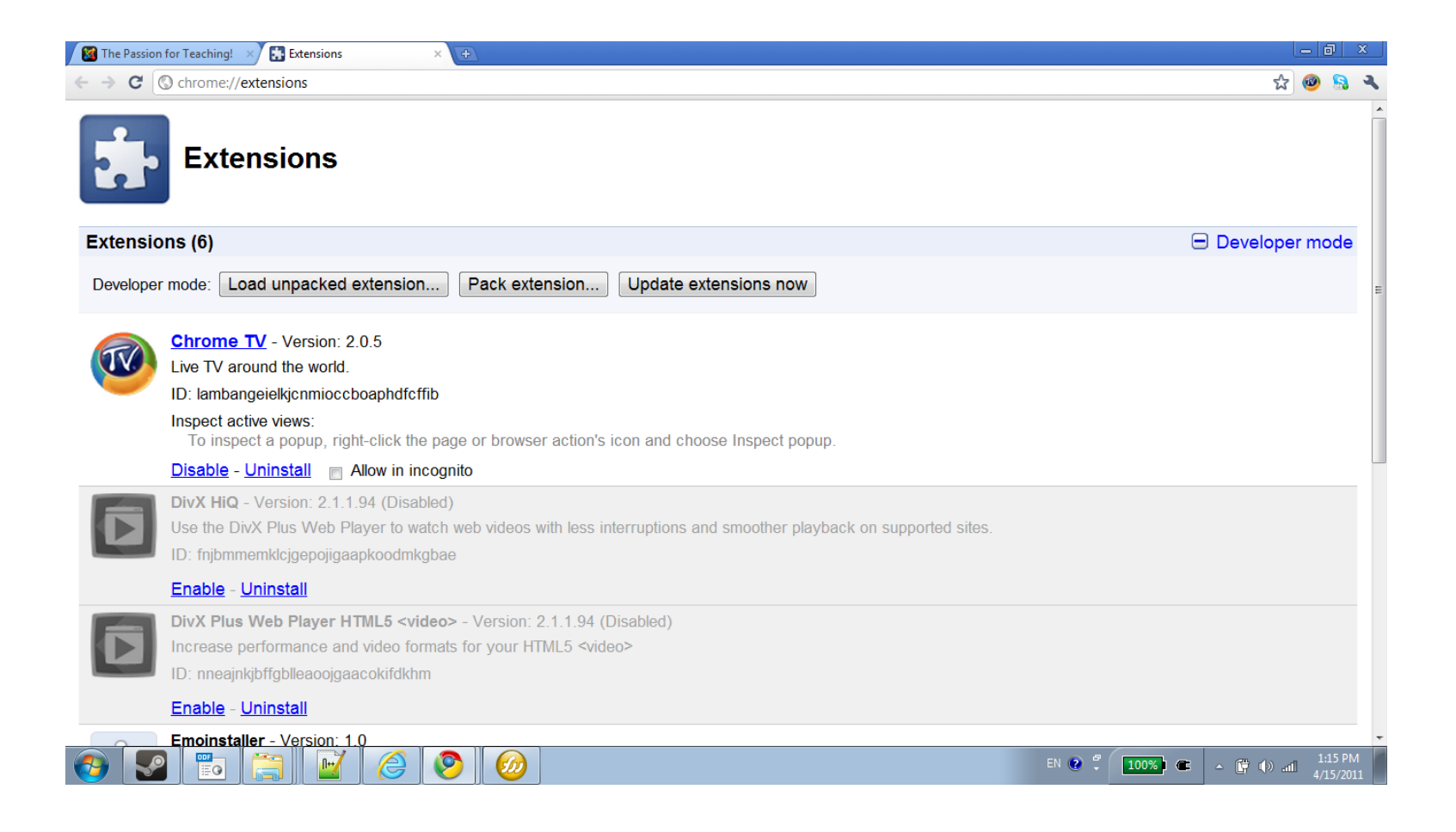

# Loading The Extension

- Once the developer mode is turned on we can easily load the extension we developed.
- On top left we can find the Load unpacked extension button.
- When developing an extension we should create a separated folder for holding its files. In order to load an extension we just need to select its folder.

### Loading The Extension

| 🔯 The Passion for Teaching! 🛛 🚼 Extensions                                                                                                    | ×                                                                               | 8 B                            | 0- · · b- · | A     | · · · · · · · · · | a             |                      |
|----------------------------------------------------------------------------------------------------|---------------------------------------------------------------------------------|--------------------------------|-------------|-------|-------------------|---------------|----------------------|
| ← → C (③ chrome://extensions                                                                                                    |                                                                                 |                                |             |       |                   |               | ☆ 🙆 🤱 🔧              |
| Extensions                                                                                                    |                                                                                 |                                |             |       |                   |               | ·                    |
| Extensions (6)                                                                                                    | Brow                                                                            | wse For Folder                 | ×           |       |                   | 🖃 Develo      | per mode             |
| Developer mode: Load unpacked extension                                                                                                    | on Pack extensi                                                                 | elect the extension directory. |             |       |                   |               | E                    |
| Chrome TV - Version: 2.0.5<br>Live TV around the world.<br>ID: lambangeielkjcnmioccboaphdf<br>Inspect active views:<br>To inspect a popup, right-click f<br>Disable - Uninstall C Allow in<br>DivX HiQ - Version: 2.1.1.94 (Dis | xffib<br>he page or browser at<br>incognito<br>abled)                           |                                | PACE        |       |                   |               |                      |
| ID: fnjbmmemklcjgepojigaapkoodn                                                                                                    | ikgbae                                                                          | Make New Folder                | OK Cancel   |       |                   |               |                      |
| Enable - Uninstall                                                                                                    |                                                                                 |                                |             |       |                   |               |                      |
| DivX Plus Web Player HTML5 <<br>Increase performance and video f<br>ID: nneajnkjbffgblleaoojgaacokifdk                                                                                                    | <b>rideo&gt;</b> - Version: 2.1.1.94<br>ormats for your HTML5 <vi<br>hm</vi<br> | I (Disabled)<br>∕ideo>         |             |       |                   |               |                      |
| Enable - Uninstall                                                                                                    |                                                                                 |                                |             |       |                   |               |                      |
| Emoinstaller - Version: 1.0                                                                                                    |                                                                                 |                                |             |       |                   |               | ~                    |
| 📀 🔽 📷 🚍 🗹 🥭                                                                                                    | 8                                                                               |                                | Second of   | 1.000 | en 🕐 🗘 📘          | 100%) 🕮 🔺 🛱 🕪 | 1:19 PM<br>4/15/2011 |

### Loading The Extension

![](_page_12_Picture_1.jpeg)

# **Running The Extension**

 Once the extension was loaded we can now test it. Pressing the icon of the new extension should pop up a floating for displaying the extension in action.

### **Running The Extension**

![](_page_14_Picture_1.jpeg)

# Packing The Extension

 Once the extension was loaded we can easily pack it as a crx file. We just need to select the folder that holds the files of our extension.

![](_page_15_Picture_2.jpeg)

### **Packing The Extension**

| 🛛 🕅 The Passion | for Teaching! 🗙 🚼 Extensions                                                                                                    | ×                                                                                                    | - B                                                         | -             |               |           | 1.0        |                        | x          |
|-----------------|----------------------------------------------------------------------------------------------------|----------------------------------------------------------------------------------------------------|-------------------------------------------------------------|---------------|---------------|-----------|------------|------------------------|------------|
| ← → C (         | Ochrome://extensions                                                                                                    |                                                                                                    |                                                             |               |               |           | ź          | ያ 🚳 🔝 🚦                | ۹.         |
|                 | Extensions                                                                                                    |                                                                                                    |                                                             |               |               |           |            |                        |            |
| Extensio        | ons (7)                                                                                                    |                                                                                                    |                                                             |               |               |           | 🖃 Dev      | əloper mod             | e          |
| Developer       | mode: Load unpacked e                                                                                                    | tension Pack extension<br>Pack Extension                                                                               | Update extensions now                                       |               |               |           |            |                        | Е          |
| f.              | My Hello World Extensio<br>This extensions prints Helk<br>ID: jbihjphlgacbhielonocde<br>Inspect active views:<br>To inspect a popup, righ<br>Reload - Disable - Unins | Select the root directory of the ex<br>key file to reuse.<br>Extension root directory:<br>Private key file (optional): | extension to pack. To update an<br>E:\hello_world_extension | extension, al | Browse        | •         |            |                        |            |
|                 | <b>Chrome TV</b> - Version: 2<br>Live TV around the world.<br>ID: lambangeielkjcnmiocct                                                                               |                                                                                                    |                                                             | ОК            | Cancel        |           |            |                        |            |
|                 | Inspect active views:<br>To inspect a popup, right<br>Disable - Uninstall                                                                                             | click the page or browser action's ow in incognito                                                                     | icon and choose Inspect popup                               |               |               |           |            |                        |            |
|                 | <b>DivX HiQ</b> - Version: 2.1.1.9<br>Use the DivX Plus Web Pla<br>ID: fnjbmmemklcjgepojigaa                                                                          | 4 (Disabled)<br>/er to watch web videos with less in<br>koodmkgbae                                                     | nterruptions and smoother playb                             | ack on supp   | oorted sites. |           |            |                        |            |
| 🤭 💽             | Enable - Uninstall                                                                                                    | 60                                                                                                    |                                                             |               |               | EN 🕐 🗘 10 | )%) @ • [# | ti:34<br>1:34<br>4/15/ | PM<br>2011 |

### **Packing The Extension**

![](_page_17_Picture_1.jpeg)

#### The .crx File Format

 The .crx file format is zip. It is a bundle of files such as HTML, CSS, JavaScript, images and any other file required for rendering the extension on the web browser screen.

#### **Available APIs**

- The extension is a web page that can use all APIs available for web pages, such as HTML5 and Ajax.
- The extension code can interact with web pages or servers using content scripts or the XMLHttpRequests object.
- The extension code can interact with the web browser, get data it uses and change its behavior.

### Browser & Page Actions UI

- The extension can add its user interface to the google chrome web browser by adding either a browser action or a page action.
- Each extension can have one browser action or one page action (at the most).
- The browser action adds a user interface that will be displayed no matter which web page is browsed. The page action adds a user interface that will be displayed when browsing a specific web page only.

# Other Types of UI

 The extension can add its user interface in other ways such as changing the context menu, including its own web page and changing the appearance of web pages (using content scripts).